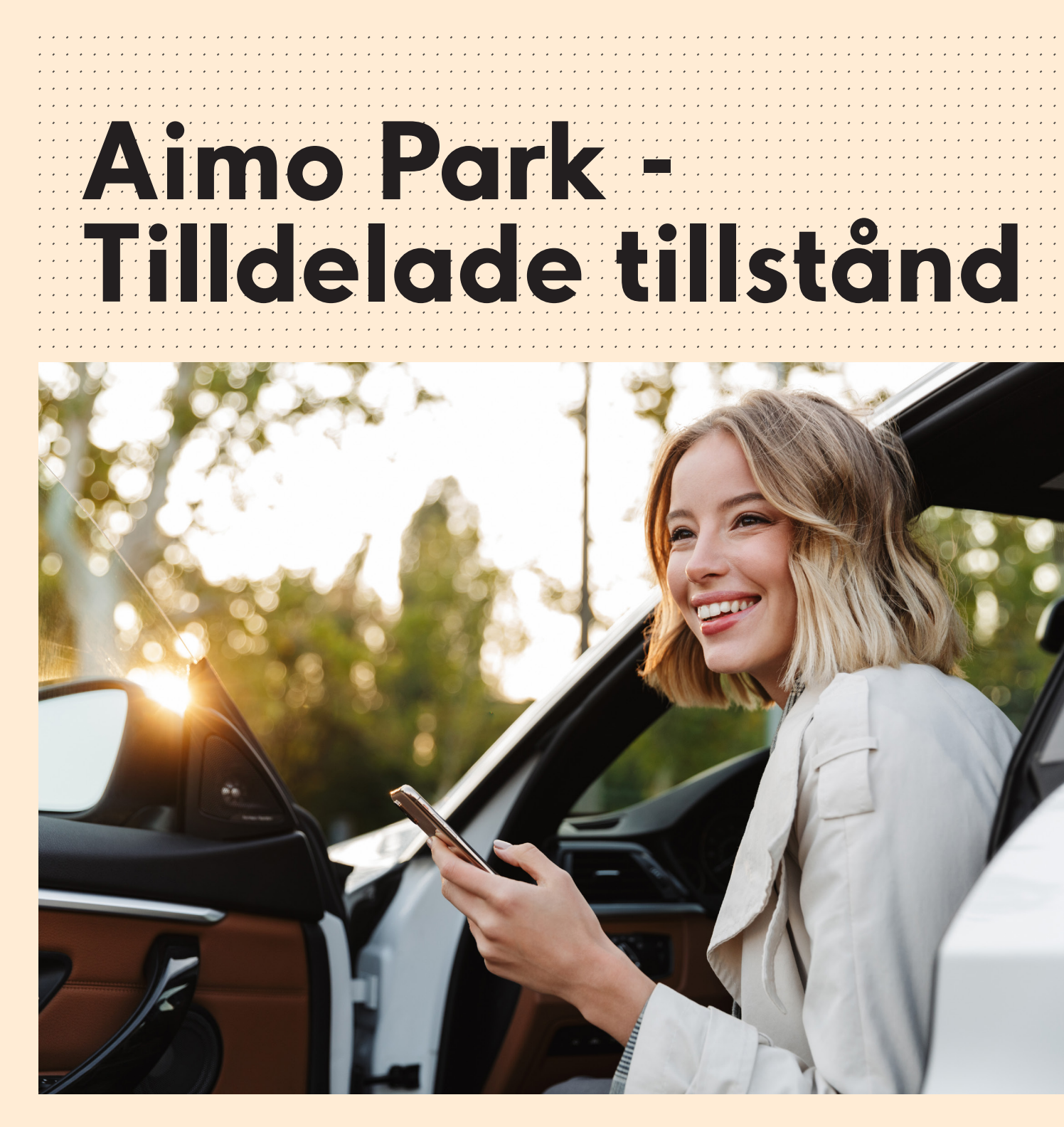

## Så här aktiverar du ditt Tilldelade tillstånd.

aımo park

- **1.** När du tilldelas ett digitalt parkeringstillstånd får du en inbjudan till din mail. Aktivera ditt konto och välj lösenord.
- 2. Under fliken "Tilldelade tillstånd" ser du ditt/dina Tilldelade tillstånd. För att lägga till registreringsnummer på den bil du vill parkera med, välj "Administrera".

| aimo<br>park | Våra produkter 🔹 Hitta po                               | arkering 🔹 Samarbete                     | <ul> <li>Kundservice</li> <li>Om Aimo Park</li> </ul>    | s ⊕ Svenska ∨             | Mitt Aimo Park |
|--------------|---------------------------------------------------------|------------------------------------------|----------------------------------------------------------|---------------------------|----------------|
|              | Preliminära abonnemang                                  | Mina abonnemang                          | Mina förbetalda bokningar                                | Tilldelade tillstånd   Fa | ikturor        |
|              |                                                         | <b>Tilldelc</b><br>Detta är tillstånd so | n <b>de tillstår</b><br>m ett företag har tilldelat till | dig.                      |                |
|              | Johanneshov<br><b>Parkeringsgatan 12</b><br>Oreserverad | startar<br>2022-10-28 0                  | 0:00                                                     | Ad                        | ministrera     |

03. Lägg till nytt fordon. Välj därefter "Bekräfta".

|                                        | startaatam |   | 2023-01-10 09:00 |  |
|----------------------------------------|------------|---|------------------|--|
|                                        | Slutdatum  |   |                  |  |
|                                        |            |   |                  |  |
|                                        |            |   |                  |  |
| Fordon                                 |            |   |                  |  |
| Fordon                                 |            |   |                  |  |
| Fordon<br>Registreringsnumm            | er 1       |   |                  |  |
| Fordon<br>Registreringsnumm<br>Ej vald | ier 1      | ~ |                  |  |

Nästa gång du vill logga in på ditt konto gör du det via aimopark.se

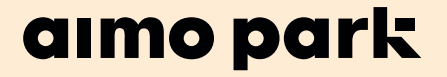